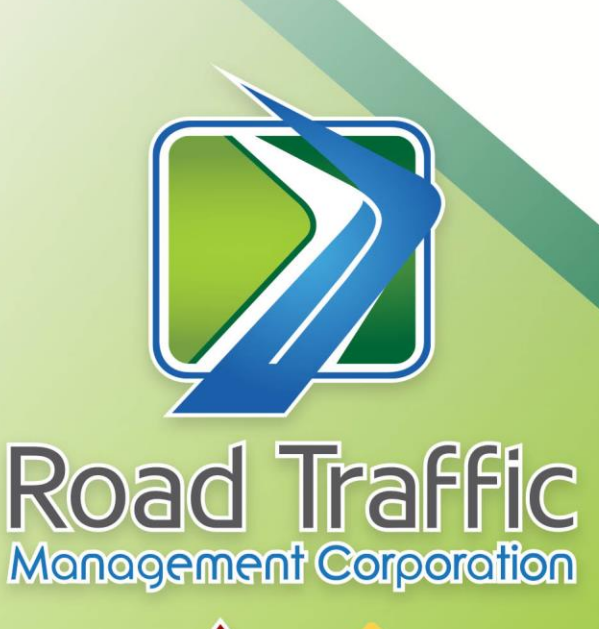

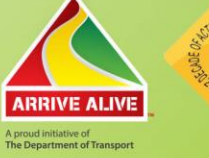

## Procedure Document Online Client Registration

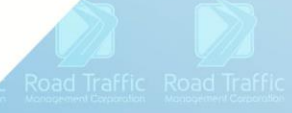

Road Traffic Road Traffic Road Traffic Road Traffic

Traffic Road Traffic Road Traffic Road Traffic Road Traffic Road

Road Traffic Road Traffic Road Traffic Road Traffic Road Traffic Road Traffic

Traffic Road Traffic Road Traffic Road Traffic Road Traffic Road Traffic Road Traffic Road

load Traffic Road Traffic Road Traffic Road Traffic Road Traffic Road Traffic Road Traffic Road T

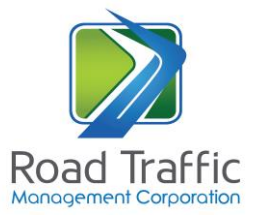

## TABLE OF CONTENTS

- **1.** Procedure to follow in accessing the Online Client Registration .. Error! Bookmark not defined.
- 3. Changes to Transaction CC for Renewal Confirmation Number.... Error! Bookmark not defined.

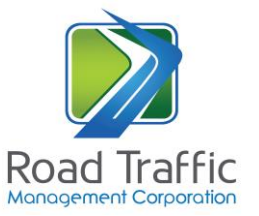

| 1. Procedure to follow in accessing the On | line Client Registration |
|--------------------------------------------|--------------------------|
| Process                                    | Action and Purpose       |

| Nr.    | Process                                         | Action and Purpose                       |
|--------|-------------------------------------------------|------------------------------------------|
| Step 1 | The user wanting to access the website must     | To launch the website                    |
|        | type in the following URL,                      |                                          |
|        | https://online.natis.gov.za/#/                  |                                          |
|        |                                                 |                                          |
| Step 2 | The home web-page will be displayed.            | Registration is compulsory in order to   |
|        | The user must then click on "Register Profile"  | access online service/s                  |
| Step   | The user must enter applicant details if        | These details are needed as part of the  |
| 3.1    | individual:                                     | registration process.                    |
|        | Identity Type: for example RSA ID               | Please note the website information is   |
|        | Identity number                                 | verified against the NaTIS, and if the   |
|        | Surname                                         | person on NaTIS is JK Davis, but only    |
|        | Initials                                        | enters J Davis then the system will give |
|        | • The user must click on "Confirming that not   | and error message. The entered           |
|        | a "Robot"                                       | information must correspond 100%         |
|        |                                                 | with NaTIS.                              |
| Step   | The user must <i>enter</i> applicant details if |                                          |
| 3.2    | organisation:                                   |                                          |
|        | • Identity Type: for example Business           |                                          |
|        | Registration Number/Traffic Register            |                                          |
|        | Number                                          |                                          |
|        | Identity number                                 |                                          |
|        | Business Name                                   |                                          |
|        | • The user must click on "Confirming that not   |                                          |
|        | a "Robot"                                       |                                          |
|        |                                                 |                                          |
|        |                                                 |                                          |

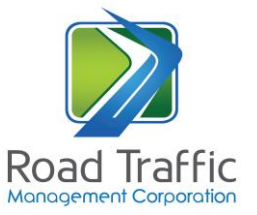

| Nr.    | Process                                    | Action and Purpose                        |
|--------|--------------------------------------------|-------------------------------------------|
| Step   | Verify Applicant Details Component –       | These details are verified on the NaTIS   |
| 4.1    | Individual                                 | in order ensure that we are dealing       |
|        | • Initials                                 | with the correct entity. The driving      |
|        | • Name                                     | licence card details is an additional     |
|        | • Surname                                  | means to verify the entity                |
|        | • Licence Type: Driving licence or Learner |                                           |
|        | Licence detail                             | Please note the website will validate     |
|        | Licence number                             | the Proxy's details and must be the       |
| Step   | Verify Applicant Details Component -       | proxy's details as presently on NaTIS. If |
| 4.2    | Organisation                               | this has changed it must first be         |
|        | • Proxy Identity Type: for example RSA ID  | updated at a Registering Authority.       |
|        | Proxy Identity number                      |                                           |
| Step 5 | Contact details component:                 | The email address is where the            |
|        | Mobile number                              | applicant wishes to receive the           |
|        | • E-Mail details                           | notification.                             |
|        |                                            | Mobile Number is not available for        |
|        |                                            | organisation registrations only an E-     |
|        |                                            | mail address.                             |
| Step 6 | OTP (One Time Pin) component               | The One Time Pin (OTP) is sent to the     |
|        | OTP emailed to address provided            | email address identified in step 5.       |
|        | Request to confirm                         | The user can select to send the OTP to    |
|        | • OTP page presented to enter OTP as       | the cellphone number, default is email    |
|        | emailed                                    | address.                                  |
|        | Correct OTP confirms REGISTRATION          | By entering the correct OTP and           |
|        |                                            | confirming the information it allows      |
|        |                                            | for the registration to be concluded.     |
|        |                                            | Registration is then confirmed            |

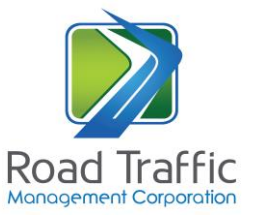

## 2. Download MVL2

| Step 1 | The applicant can now click on "Access | The Website will now display the  |
|--------|----------------------------------------|-----------------------------------|
|        | Service"                               | available notices                 |
|        |                                        | • The e-User can now download the |
|        |                                        | available notice/s for all their  |
|        |                                        | vehicles expiring in the next two |
|        |                                        | months and save the notice to a   |
|        |                                        | personal folder or;               |
|        |                                        | • E-mail the notice/s to personal |
|        |                                        | email address recorded.           |
|        |                                        |                                   |